# Kompleksowa mapa offline Forests.Watch dla Polski

# instrukcja instalacji dla aplikacji Locus GIS

#### Po co mapa offline?

- 1. Bo w lesie nie zawsze działa dostęp do Internetu. Serwis mapowy online wymaga stałego, stabilnego połączenia.
- 2. Aby nie zostawiać śladów. Ma to znaczenie także wtedy, gdy planujesz działać wyłącznie legalnie przeczytaj nasz poradnik <u>Bezpieczne akcje leśne</u>, tam wyjaśniamy temat szerzej.
- 3. Zawiera warstwy do łatwego, samodzielnego mapowania, np. urządzeń łowieckich, dróg, wycieczek, szlabanów, itp. Zebrane w ten sposób dane możesz przesłać do nas lub użyć do aktualizacji OpenStreetMap.

Jeśli pkt 2. jest dla ciebie istotny, i faktycznie chcesz zostawiać jak najmniej śladów, wówczas zastosuj dodatkowe kroki, opisane poniżej, w sekcji "Dodatkowe środki bezpieczeństwa...".

# Co potrzebne

- 1. Telefon lub tablet z systemem Android testowane na wersjach 9 oraz nowszych, ale może zadziała też na starszej wersji. Mapa jest dosyć wymagająca - im wydajniejszy sprzęt, tym płynniej będzie działać. Aplikacja nie jest niestety dostępna dla systemu Apple iOS.
- Aplikacja Locus GIS (uwaga nie pomyl z popularniejszą Locus Maps). Zalecana jest licencja płatna, ale działa także z darmową. Tak wygląda ikona właściwej aplikacji:
- 3. Co najmniej 4 GiB pamięci RAM w urządzeniu.
- 4. Co najmniej 5 GiB wolnej pamięci na dane w urządzeniu (storage).
- Stabilnie działające połączenie z Internetem, najlepiej bez limitu danych do pobrania ok. 2 GiB danych.
- 6. Przeglądarka internetowa Firefox lub DuckDuckGo może działać też w innych.

## Procedura instalacji

Zanim wykonasz jakiś punkt, przeczytaj go do końca! Czerwoną gwiazdką oznaczono kroki niezbędne.

- \* Zainstaluj lub zaktualizuj do najnowszej wersji aplikację Locus GIS (w sklepie Play: <u>https://play.google.com/store/apps/details?id=menion.android.locus.gis</u> lub np. tu: <u>https://apkpure.com/locus-gis-offline-land-survey/menion.android.locus.gis</u> - ten serwis pozwala na pobranie pliku APK i instalację bez konta Google).
- 2. \* Uruchom aplikację Locus GIS i przeklikaj przez pierwsze ekrany, do pojawienia mapy. Jeśli Android zapyta pozwól na dostęp do lokalizacji oraz mediów.

- Jeśli telefon/tablet ma kartę pamięci możesz zmienić miejsce przechowywania danych na kartę. Oszczędza to cenny storage wewnętrzny. Jeśli nie wiesz jak to zrobić, to zignoruj to lub zapytaj kogoś. Urządzenia i wersje Androida różnią się, nie możemy podać jednego, uniwersalnego opisu krok po kroku.
- \* Otwórz w przeglądarce link: <u>https://forests.watch/s/offline1.get</u> powinna zapytać o uruchomienie go w zewnętrznej aplikacji, zgódź się i (jeśli zapyta) wybierz aplikację Locus GIS.
- 5. \* Locus GIS powinien uruchomić pobieranie danych w lewym, górnym rogu pojawi się okrągła ikonka z paskiem postępu. Zaczekaj aż pobierze się do końca. Jeśli wystąpi błąd, ponownie kliknij w link z poprzedniego punktu.
- 6. \* Zaraz po zakończeniu pobierania, zrestartuj cały telefon (wyłącz i włącz ponownie). To naprawdę ważne, ze względu na błąd w aplikacji Locus GIS. Bez tego aplikacja może nie zauważyć pobranego właśnie projektu, pobrać go ponownie (zużywając znowu dane komórkowe), itp.
- 7. \* Po restarcie, uruchom aplikację Locus GIS.
- 8. Aby działały warstwy mapowe WMS (dodatkowe, tylko online), konieczne może być dodanie odpowiednich serwisów w konfiguracji aplikacji Locus GIS. Jeśli poniższa instrukcja wydaje się zbyt skomplikowana, możesz ten punkt zignorować, ale wówczas mapy WMS nie będą działać. Możesz w takim wypadku usunąć je z listy warstw, żeby nie zaśmiecały (w darmowej wersji Locus GIS nie będzie możliwości ponownego ich dodania, dopóki nie pobierzesz od nowa całego projektu).

W menu "kanapka" znajdź *Map manager*, przejdź do zakładki *WMS/WMTS*, znajdź i dodaj (zielona ikonka <sup>®</sup>, a potem opcja *Add from library*) następujące serwisy mapowe WMS, ignorując ewentualne komunikaty o błędach licencyjnych lub braku aktywnego projektu:

- a. Usługa przeglądania (WMS) ortofotomap dla obszaru Polski,
- b. ORTO\_HighResolution,
- c. Usługa przeglądania danych Bazy Danych Obiektów Topograficznych BDOT10k,
- d. WMS\_zakazy\_wstepu\_do\_lasu,
- e. Krajowa Integracja Ewidencji Gruntów.

Ważne: zwracaj uwagę czy dodajesz usługi WMS, a nie WMTS (niektóre dostępne są w dwóch wariantach). Mówi o tym znaczek po lewej stronie listy.

- 9. \* Otwórz menu z ikonką "kanapki" w lewym, górnym roku, wybierz opcję *Projects*, otwórz projekt *Forests.Watch\_PL\_offline\_basic...*
- 10. Dodatkowe ustawienia dla warstw online WMS znajdziesz w menu z ikoną oka (na górze ekranu, po lewej).

To wszystko! Ciesz się mapą offline.

#### Kilka uwag

Mapa jest wciąż rozwijana, to dosyć wczesna wersja. Wiele rzeczy może się jeszcze zmienić.

"Dziwnie" nazwane warstwy, na górze listy: FW\_editor\_hunting, OSM\_editor\_barrier,

*OSM\_editor\_highway*, *My\_trips* służą do rejestracji danych w terenie. Pierwszą możesz wypełnić brakującymi na mapie ambonami/zwyżkami/domkami/wiatami myśliwskimi, po czym eksportować i wysłać do nas. Dwie kolejne dedykowane są osobom, które uzupełniają <u>OpenStreetMap</u>. To nasz ukłon w stronę tego - wybitnie pożytecznego! - serwisu mapowego. Chodząc po lesie i monitorując

polowania możesz jednocześnie zbierać dane nt. dróg, szlabanów czy ambon, a po powrocie eksportować i uzupełniać w OSM. Ostatnia warstwa służy do rejestracji tras własnych wypraw, bez intencji dodawania ich do OSM. Jeśli warstwy te są ci zbędne i nie zamierzasz nic mapować w terenie, bez problemu usuniesz je kilkoma kliknięciami.

Wydajność aplikacji Locus GIS nie jest niestety idealna. Nasze zbiory danych są znacznie większe niż przewidzieli jej twórcy. **Zawsze włączaj jedynie te warstwy, których w danym momencie używasz.** Wydajność będzie lepsza gdy przybliżysz widok (zoom in). Przybliżanie i oddalanie najwygodniej robić ikonami ⊕ oraz ⊖ po prawej stronie, działają pewniej niż gesty. Ze względu na wydajność staramy się na warstwach nie duplikować danych - przykładowo, na warstwie z wydzieleniami Lasów Państwowych nie znajdziesz nazwy RDLP, nadleśnictwa ani leśnictwa, a jedynie podstawowe informacje o samym wydzieleniu. Włącz dedykowane warstwy aby sprawdzić te informacje.

Szczególnie wymagająca jest warstwa z wydzieleniami LP. Nic dziwnego - to ponad 2.6 mln obiektów (wieloboków). Wyłączaj ją od razu gdy przestanie być potrzebna.

## Warstwy z urządzeniami łowieckimi

Każde województwo ma osobno swoją warstwę z ambonami, zwyżkami, itp. Podział został wprowadzony ze względu na wydajność, aplikacja nie radzi sobie z wyświetlaniem jednocześnie ponad kilkudziesięciu tys. obiektów z pliku KML/KMZ. Jak wyżej - włączaj tylko te, których w tym momencie używasz.

Warstwy z ambonami nazywają się: ambonyPL\_woj\_<kod>\_<data>.kmz

Kody województw są identyczne jak na tablicach rejestracyjnych pojazdów oraz na warstwie z obwodami łowieckimi:

- B podlaskie,
- C kujawsko-pomorskie,
- D dolnośląskie,
- E łódzkie,
- F lubuskie,
- G pomorskie,
- K małopolskie,
- L lubelskie,
- N warmińsko-mazurskie,
- O opolskie,
- P wielkopolskie,
- R podkarpackie,
- S śląskie,
- T świętokrzystkie,
- W mazowieckie,
- Z zachodniopomorskie.

#### Aktualizowanie mapy

Aktualnie nie ma jeszcze łatwej metody aktualizacji mapy. Konieczne jest ponowne pobranie całego projektu w Locus GIS. Projekty nie są regularnie aktualizowane, dopiero pracujemy nad tym. Przed pobraniem nowe wersji zweryfikuj czy aktualnie posiadana wersja nie jest najnowszą dostępną - porównaj datę w nazwie pliku *Forests.Watch\_offline\_PL\_...* z datą w nazwie projektu w Locus GIS, znajdziesz go tutaj: <u>https://forests.watch/s/offline1</u>

Wyjątkiem są pliki KMZ z urządzeniami łowieckimi, które są generowane codziennie, i można je manualnie pobrać pod adresem: <u>https://forests.watch/s/ambony.kmz</u>, a automatycznie do katalogu Locus GIS tutaj: <u>https://forests.watch/s/ambony.kmz.get</u>. Uwaga - nawet automatyczne pobranie nie doda zaktualizowanych plików do listy warstw, należy dodać je ręcznie w aplikacji, opcją *Display file*, z podkatalogu: *data/import/ambonyPL\_woj/*. Jest to lekko uciążliwe, wygodniej jest pobrać zaktualizowany projekt.

W darmowej wersji Locus GIS można mieć tylko jeden projekt (nie licząc przykładowych). Drugi oraz kolejne będą bezużyteczne, oznaczony jako *export only*. Po udanym pobraniu nowego usuń stare z listy.

#### Dodatkowe środki bezpieczeństwa przeciwko śledzeniu

- 1. Wybierz do mapy osobny telefon/tablet, nie używaj go do innych rzeczy.
- Nie wkładaj do niego nigdy, nawet na chwilę, karty SIM. Jeszcze lepiej użyj małego tabletu bez sieci komórkowej, ale **upewnij się czy ma odbiornik GPS** (często te dwie funkcjonalności idą w parze).
- Używaj zawsze, przez cały czas, trybu samolotowego (można w nim włączać WiFi jako wyjątek). Jeśli telefon obsługuje funkcję OTG i masz odpowiednie umiejętności, do aktualizacji zamiast WiFi używaj karty sieciowej USB.
- 4. Przed instalacją mapy koniecznie **zresetuj urządzenie do ustawień fabrycznych**. Jeśli skonfigurowane przed resetem są funkcje zabezpieczające, powiązane z kontami w zewnętrznych serwisach (Factory Reset Protection, Find My Phone, itp.), deaktywuj je oraz usuń skonfigurowane konta.
- 5. Po resecie nie konfiguruj konta Google ani producenta telefonu.
- Zainstaluj i skonfiguruj aplikację do VPN anonimizującego, włącz blokowanie połączeń bez niego - najlepiej zrobić to podłączając kartę pamięci lub pendrive (przez USB OTG), a nie bezpośrednio z sieci.

Powyższe kroki to tylko podstawowe minimum! Nie gwarantujemy, że okażą się wystarczające w każdym wypadku, zwłaszcza przy tak dużej liczbie modeli oraz wersji Androida na rynku. Zalecamy minimalizowanie zagrożeń prawnych przez działanie wyłącznie legalne.